# Achtung: Diese Anleitung wurde exemplarisch für das Tutorium Mathe 2 im SS09 erstellt. Die Vorgehensweise ist jedoch identisch!

## Schritt 1: moodle-Login

| te le | Zentraler Login der Unive<br>JA-SIG Central Authentic | ersität Siegen<br>ation Service                     |                  |               |
|-------|-------------------------------------------------------|-----------------------------------------------------|------------------|---------------|
|       |                                                       |                                                     |                  |               |
|       |                                                       |                                                     |                  |               |
|       | Bitte geben Sie Ihren                                 | Benutzernamen u                                     | nd Ihr Passwort  | ein.          |
|       | Be <u>n</u> utzername:                                | sXXXXXX                                             |                  | Matr. Nr.     |
|       | Passwort:                                             |                                                     |                  | Passwort      |
|       |                                                       |                                                     |                  | T asswort.    |
|       |                                                       | Ich möchte ge <u>w</u> arnt<br>anderen Bereich einl | ogge.            | mich in einen |
|       |                                                       | ANMELDEN                                            | LÖSCHEN          |               |
|       |                                                       |                                                     |                  |               |
|       | Aus Sicherheitsgründer                                | n sollten Sie sich bei                              | m Verlassen der  |               |
|       | passwortgeschützten E<br>schliessen!                  | Bereiche explizit aus                               | loggen und Ihren | Webbrowser    |
|       |                                                       |                                                     |                  |               |
|       |                                                       |                                                     |                  |               |

## Schritt 2: Verfügbare Kurse aufrufen

| 🕹 Übersicht zu meinen Kursen - Mozi     | lla Firefox                                         |                                                           |
|-----------------------------------------|-----------------------------------------------------|-----------------------------------------------------------|
| <u>Datei Bearbeiten Ansicht Chronik</u> | : <u>L</u> esezeichen E <u>x</u> tras <u>H</u> ilfe |                                                           |
| 🔇 🗩 C 🗙 📮 🤇                             | https://moodle.uni-siegen.de/my/                    | ☆ • Google                                                |
|                                         | Sie sind angeme                                     | ldet als (Logout)                                         |
|                                         |                                                     | Deutsch (de) 🔻                                            |
| m                                       | MOODLE<br>moodle: Übersicht zu meinen Kursen        | UNIVERSITÄT<br>SIEGEN                                     |
|                                         | moodle 🕨 Übersicht zu meinen Kursen                 | Diese Seite bearbeiten                                    |
| Alle Kurse 🖃                            |                                                     | Neueste Nachrichten 📃                                     |
| <u>Zu alleri Kursen</u>                 |                                                     | 2. Mär, 14:50                                             |
| "zu allen Kursen" ankl                  | icken                                               | Jörg Sprügel<br>Verify Your uni-siegen.de Account<br>mehr |
|                                         |                                                     | Ältere Beiträge                                           |

Anmeldung zum Tutorium Mathematik I bei Herrn Wrase

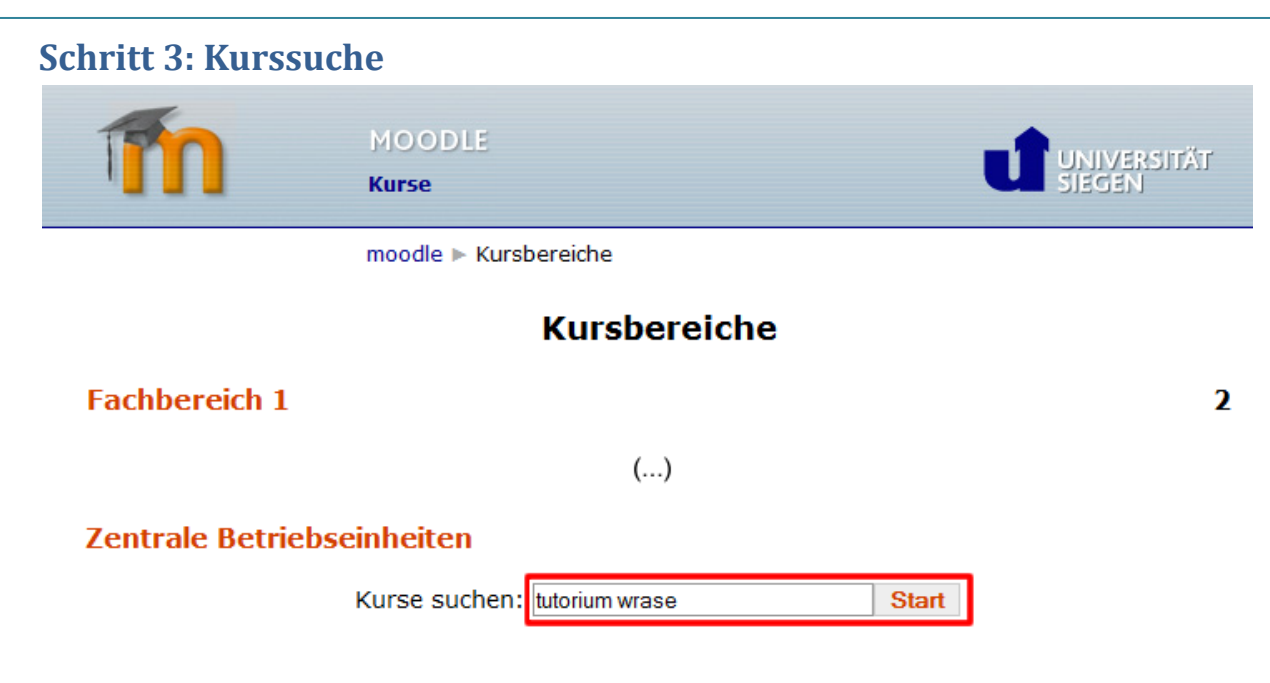

Oder über "Fachbereich 11"  $\rightarrow$  "Anmeldung Tutorium Mathematik 1 Wrase"

#### Schritt 4: Auswahl des Kurses

| MOODLE<br>Uni Siegen - E-Learni       | ing (Moodle)                                  |  |  |  |  |  |  |
|---------------------------------------|-----------------------------------------------|--|--|--|--|--|--|
| moodle ► Kurse ► Su                   |                                               |  |  |  |  |  |  |
|                                       | Kurse suchen: tutorium wrase Start            |  |  |  |  |  |  |
| Suchergebnisse: 1                     |                                               |  |  |  |  |  |  |
| Anmeldung Tutorium Mathematik 2 Wrase | Anmeldung Tutorium Mathematik 2 Wrase im SS09 |  |  |  |  |  |  |
| Dozent/in: Jens Peth                  | Kursbereich: Fachbereich 1:                   |  |  |  |  |  |  |

### Schritt 5: Einschreiben in den Kurs

| m | MOODLE<br>Anmeldung Tutorium Mathematik 2 Wrase                         |  |
|---|-------------------------------------------------------------------------|--|
|   | moodle ► Kurse ► Einloggen in '1062240012'                              |  |
|   |                                                                         |  |
|   | Sie sind dabei, sich in diesen Kurs einzuschreiben.<br>Sind Sie sicher? |  |
|   | JaNein                                                                  |  |

2

# Schritt 6: Tutoriumsanmeldung aufrufen (Ab Semesterbeginn)

|       | m                                                          |   | MC<br>Ani | neldung Tutorium Mathematik 2 Wrase                                                                                 |  |
|-------|------------------------------------------------------------|---|-----------|----------------------------------------------------------------------------------------------------|--|
|       |                                                            |   | moo       | odle ► 1062240012                                                                                                   |  |
| Aktiv | <b>vitäten</b><br>Abstimmungen<br>Foren                    | - |           | Themen dieses Kurses                                                                                                |  |
| 32    | roren                                                      |   |           | Nachrichtenforum                                                                                                    |  |
| Adm   | <b>inistration</b><br>Abmelden aus<br>1062240012<br>Profil | - | 1         | Bitte klicken Sie auf untenstehenden Link, um<br>sich in einer Tutoriumsgruppe einzutragen.<br>? Tutoriumsanmeldung |  |

# Schritt 7: Gruppe auswählen

| m                                                       |                             | MOODLE<br>Anmeldung Tutorium      | Mathematik 2                | ! Wrase                  |                          |                          | NIVERSITÄT<br>SGEN       |  |  |  |  |
|---------------------------------------------------------|-----------------------------|-----------------------------------|-----------------------------|--------------------------|--------------------------|--------------------------|--------------------------|--|--|--|--|
| moodle 🕨 1062240012 🕨 Abstimmungen 🕨 Tutoriumsanmeldung |                             |                                   |                             |                          |                          |                          |                          |  |  |  |  |
|                                                         | Bitte wähle                 | Bitte wählen Sie eine Gruppe aus: |                             |                          |                          |                          |                          |  |  |  |  |
| oder                                                    | $\odot$                     | oder 💿 oder                       | 0                           | oder 💿                   | oder 💿                   | oder 💿                   | oder 💿                   |  |  |  |  |
| Mo.<br>16-18h<br>(Gruppe 1)                             | Mo.<br>16-18h<br>(Gruppe 2) | Mo.<br>18-20h<br>(Gruppe 3)       | Mo.<br>18-20h<br>(Gruppe 4) | Di. 16-18h<br>(Gruppe 5) | Di. 16-18h<br>(Gruppe 6) | Mi. 16-18h<br>(Gruppe 7) | Mi. 16-18h<br>(Gruppe 8) |  |  |  |  |
|                                                         |                             | x 1F7                             | Meine Aus                   | wahl speichern           |                          |                          |                          |  |  |  |  |

Sie sind nun erfolgreich in eine Tutoriumsgruppe eingeschrieben.

Bitte denken Sie daran, dass eine Anmeldung unter <u>http://www2.uni-siegen.de/~mbiwiw/</u> erforderlich ist, damit Ihre Teilnahme am Tutorium in das System eingetragen werden kann! (siehe nächste Seite)

# Schritt 8: Anmeldung zur Online-Punkteabfrage und Tutoriumseintragung

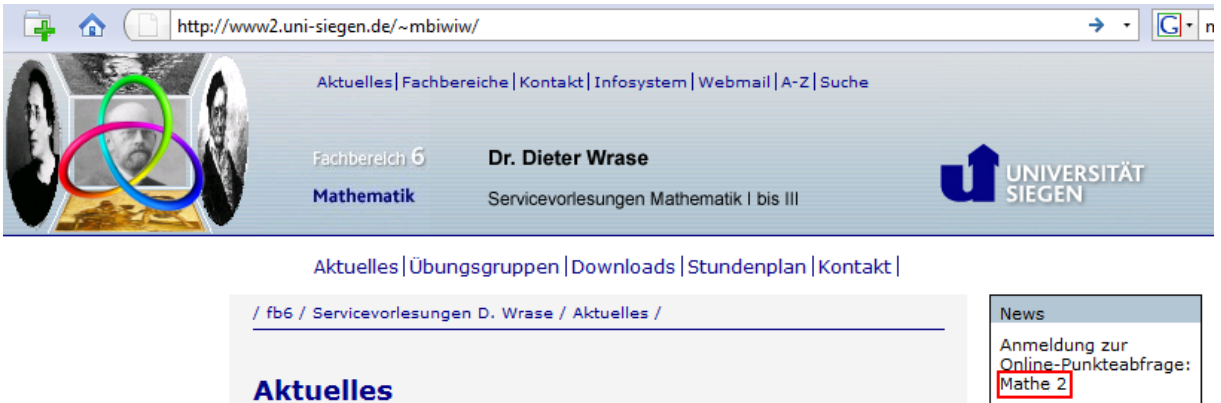

Im News-Fenster auf "Mathe 2" klicken

### Schritt 9: Persönliche Daten eingeben

| Fachbereich 🤅                      | Dr. Dieter Wrase                                                                                                    |   |
|------------------------------------|----------------------------------------------------------------------------------------------------|---|
| Mathematik                         | Servicevorlesungen Mathematik I bis III                                                                                     |   |
| Aktuelles   Ü                      | Ibungsgruppen   Downloads   Stundenplan   Kontakt                                                                           |   |
| fb6 / Servicevorles                | ungen D. Wrase / /                                                                                                    |   |
| Anmeldun<br>für <mark>Mathe</mark> | ng zur Online-Punkteabfrage                                                                                                 | * |
| MatrNr.:                           |                                                                                                    |   |
| Name:                              |                                                                                                    |   |
| Vorname:                           |                                                                                                    |   |
| E-Mail Adresse:                    |                                                                                                    |   |
| Studiengang                        | <ul> <li>Maschinenbau</li> <li>Wirtschaftsingenieurwesen</li> <li>Internationale Projektierung</li> <li>anmelden</li> </ul> |   |
| 4                                  | Þ                                                                                                    | - |

## Schritt 10: Fertig!

Mathematik Servicevorlesungen Mathematik I bis III

Aktuelles | Übungsgruppen | Downloads | Stundenplan | Kontakt |

/ fb6 / Servicevorlesungen D. Wrase / /

#### Anmeldung zur Online-Punkteabfrage

#### für Mathe 2

4

Folgende(r) Student(in) wurde eintragen! Max, Mustermann (123465) Studiengang: MB